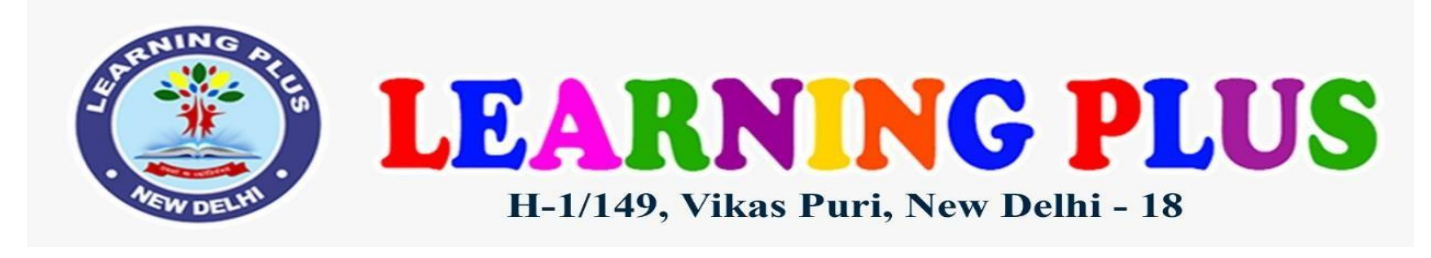

Circular No. LP/2024-25/36

Date: 23.11.2024

Dear Parent,

In light of the **deteriorating Air Quality Index (AQI)** and prioritizing the health and well-being of our students, we have decided to shift to **online classes** starting **Monday**, **25th November 2024**, until further notice. To ensure a seamless and productive learning experience, please adhere to the following guidelines:

## STEPS TO JOIN ZOOM CLASSES:

- 1. Go to Play Store/App Store, Search, download and Install "ZOOM" App.
- 2. After installation, Sign Up and then Sign in with desired credentials.

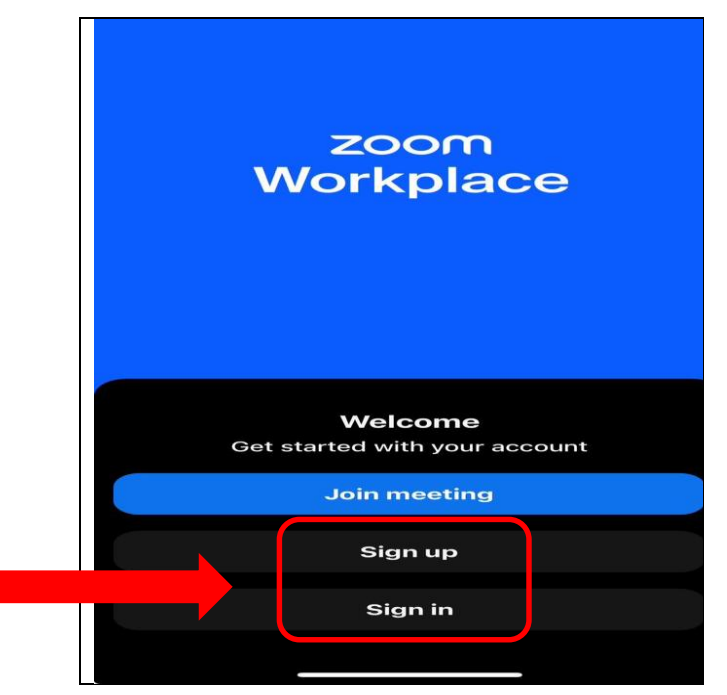

|                                                                                                    | Me                                      | eetings C ①                                                                                                    |                                                                                                  |
|----------------------------------------------------------------------------------------------------|-----------------------------------------|----------------------------------------------------------------------------------------------------|--------------------------------------------------------------------------------------------------|
|                                                                                                    | New meeting Join                        | Schedule Share screen                                                                                                    |                                                                                                  |
|                                                                                                    | Add a                                   | a calendar                                                                                                    |                                                                                                  |
|                                                                                                    | <b>No upcom</b><br>The schedule<br>list | ning meetings<br>ad meetings will be<br>ted here                                                                                                    |                                                                                                  |
|                                                                                                    | Meetings Team Chat                      | Mail Calendar More                                                                                                    | _                                                                                                |
|                                                                                                    |                                         |                                                                                                    |                                                                                                  |
| N BASIC<br>N nee***@gmail.com                                                                                                    | our "Display Name" a                    | Account                                                                                                    |                                                                                                  |
| n MORE option, to Set yo<br>BASIC<br>mee***@gmail.com                                                                                                    | our "Display Name" a                    | Account<br>Display name                                                                                                    | 39_MOHIT                                                                                         |
| n MORE option, to Set yo<br>BASIC<br>mee***@gmail.com<br>Ded FEATURES<br>Whiteboards                                                                                                    | our "Display Name" a                    | Account<br>Display name<br>Profile photo                                                                                                    | 39_MOHIT                                                                                         |
| MORE option, to Set yo<br>BASIC<br>POED FEATURES<br>Whiteboards<br>Events<br>Click on this<br>your display                                                                                                    | to change<br>name and                   | Account<br>Display name<br>Profile photo<br>Update password                                                                                                    | 39_MOHIT                                                                                         |
| MORE option, to Set your BASIC<br>DED FEATURES<br>Whiteboards<br>Events<br>Apps<br>Det Features<br>Click on this<br>your display<br>profile photo                                                                                                    | to change<br>name and                   | Account<br>Display name<br>Profile photo<br>Update password<br>Work location                                                                                                    | 39_MOHIT<br>N >                                                                                  |
| MORE option, to Set yo   BASIC Presetting gmail.com Ded FEATURES Whiteboards Whiteboards Sevents Click on this your display profile photo Contacts                                                                                                    | to change<br>name and                   | Account<br>Display name<br>Profile photo<br>Update password<br>Work location<br>Available                                                                                                    | 89_MOHIT<br>N ><br>Not set >                                                                     |
| BASIC<br>BASIC<br>Pree***@gmail.com<br>DED FEATURES<br>Whiteboards<br>Whiteboards<br>Events<br>Apps<br>Click on this<br>your display<br>profile photo<br>Contacts<br>Notes                                                                                                    | to change<br>name and                   | Account<br>Display name<br>Display name<br>Profile photo<br>Update password<br>Work location<br>Available<br>Set status message                                                                  | 89_MOHIT<br>N ><br>Not set ><br>Not set >                                                        |
| MORE option, to Set your<br>BASIC<br>DED FEATURES<br>Whiteboards<br>Whiteboards<br>Events<br>Apps<br>Click on this<br>your display<br>profile photo<br>Contacts<br>Notes<br>Clips                                                                                                    | to change<br>name and                   | Account<br>Display name<br>Profile photo<br>Update password<br>Work location<br>Available<br>Set status message<br>Company number                                                                | 89_MOHIT<br>N>>                                                                                  |
| MORE option, to Set your BASIC<br>DED FEATURES<br>Whiteboards<br>Events<br>Apps<br>Click on this<br>your display<br>profile photo<br>Contacts<br>Notes<br>Clips                                                                                                    | to change<br>name and                   | Account<br>Display name<br>Profile photo<br>Update password<br>Work location<br>Available<br>Set status message<br>Company number<br>Copy my direct chat link                                    | 89_MOHIT<br>N ><br>Not set ><br>Not set >                                                        |
| MORE option, to Set yo<br>BASIC<br>PED FEATURES<br>Whiteboards<br>Events<br>Apps<br>Click on this<br>your display<br>profile photo<br>Contacts<br>Notes<br>Clips<br>TINGS<br>Meetings                                                                                                    | to change<br>name and                   | Account<br>Display name<br>Profile photo<br>Update password<br>Work location<br>Available<br>Set status message<br>Company number<br>Copy my direct chat link                                    | 39_MOHIT<br>N>>><br>Not set ><br>><br>Not set >                                                  |
| MORE option, to Set yo<br>BASIC<br>BASIC<br>BASIC<br>BASIC<br>BASIC<br>Whiteboards<br>Whiteboards<br>Whiteboards<br>Click on this<br>your display<br>profile photo<br>Contacts<br>Notes<br>Clips<br>Meetings<br>Team Chat                                                                                                    | to change<br>name and                   | Account<br>Display name<br>LP_8<br>Profile photo<br>Update password<br>Work location<br>Available<br>Set status message<br>Company number<br>Copy my direct chat link<br>Department<br>Job title | 39_MOHIT<br>N>><br>Not set ><br>Not set >                                                        |
| MORE option, to Set yo<br>BASIC<br>BASIC<br>BASIC<br>BASIC<br>BASIC<br>BASIC<br>BASIC<br>BASIC<br>BASIC<br>BASIC<br>BASIC<br>BASIC<br>BASIC<br>Click on this<br>your display<br>profile photo<br>Contacts<br>Notes<br>Clicks<br>Apps<br>Click on this<br>your display<br>profile photo<br>Contacts<br>Clicks<br>Apps<br>Click on this<br>your display<br>profile photo<br>Contacts<br>Clicks<br>Apps<br>Clicks<br>Click on this<br>your display<br>profile photo<br>Contacts<br>Clicks<br>Clicks<br>Cl | to change<br>name and                   | Account Display name LP_8 Profile photo Update password Work location Available Set status message Company number Copy my direct chat link Department Job title Location                         | 89_MOHIT<br>N>><br>Not set ><br>Not set ><br>Contemporal Sector<br>Not set<br>Not set<br>Not set |
| BASIC<br>BASIC<br>BASIC<br>BASIC<br>BASIC<br>BASIC<br>BASIC<br>BASIC<br>BASIC<br>BASIC<br>BASIC<br>BASIC<br>BASIC<br>BASIC<br>BASIC<br>BASIC<br>Click on this<br>your display<br>profile photo<br>Contacts<br>Notes<br>Clicks<br>Apps<br>Click on this<br>your display<br>profile photo<br>Contacts<br>Meetings<br>TEAM Chat<br>Audio                                                                                                    | to change<br>name and                   | Account Display name LP_8 Profile photo Update password Update password Work location Available Set status message Company number Copy my direct chat link Department Job title Location         | B9_MOHIT<br>N>><br>Not set ><br>Not set ><br>Not set >                                           |

i. Upload a decent and a smart profile photo of yours in School Uniform Only.

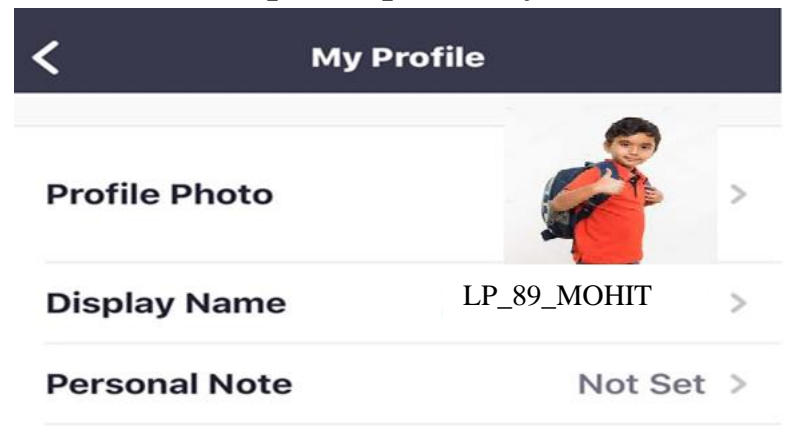

- ii. **Display Name** :
  - You must ensure that, you have entered your **real name** while joining the class on Zoom App.
  - No other pseudo names will be allowed. This is for strict compliance.
  - The format of registration of name is as mentioned below where **Class Name should be Numeric** (usage of 8 is correct whereas VIII is not recommended):

| <cl.< th=""><th>ASS SEC.&gt;_ <adm. no.="">_ <name of="" student=""></name></adm.></th></cl.<> | ASS SEC.>_ <adm. no.="">_ <name of="" student=""></name></adm.>                                                 |  |  |  |
|------------------------------------------------------------------------------------------------|----------------------------------------------------------------------------------------------------|--|--|--|
|                                                                                                | NUR_LP_89_MOHIT                                                                                                 |  |  |  |
|                                                                                                | <b>C Edit name</b> Save                                                                                         |  |  |  |
|                                                                                                | FIRST NAME                                                                                                    |  |  |  |
|                                                                                                | NUR_LP_89                                                                                                    |  |  |  |
|                                                                                                | LAST NAME                                                                                                    |  |  |  |
|                                                                                                | MOHIT                                                                                                    |  |  |  |
|                                                                                                | DISPLAY NAME                                                                                                    |  |  |  |
|                                                                                                | NUR_LP_89_MOHIT                                                                                                 |  |  |  |
|                                                                                                | Enter a name (e.g. your first name, full name, or<br>nickname) that you would like your Zoom contacts<br>to see |  |  |  |

iii. Rest do not change any setting. Let it be as default (that is already set).

- You can click on the link shared via WhatsApp for the session or just copy and paste the Meeting ID in the Option of enter meeting ID. For Example: <u>https://us05web.zoom.us/j/84524270591?pwd=WVk3R0p6MnBRZmNrcy9KdHFiaG1CZz09</u> <u>Meeting ID: 845 2427 0591</u> <u>Passcode: 123456</u>
- 5. Once you click on the link, the below screen will be appeared, Kindly **Wait for host to let you in** the meeting.

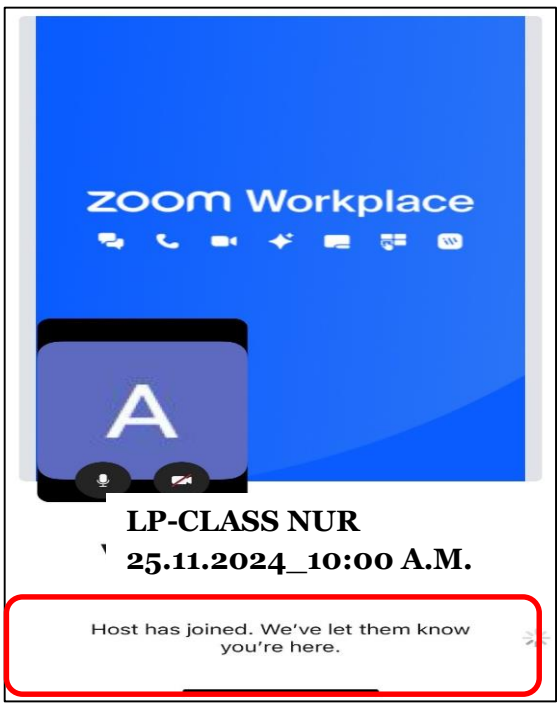

On the MAIN SCREEN, you must be seeing these <u>OPTIONS</u> at the bottom of your screen:

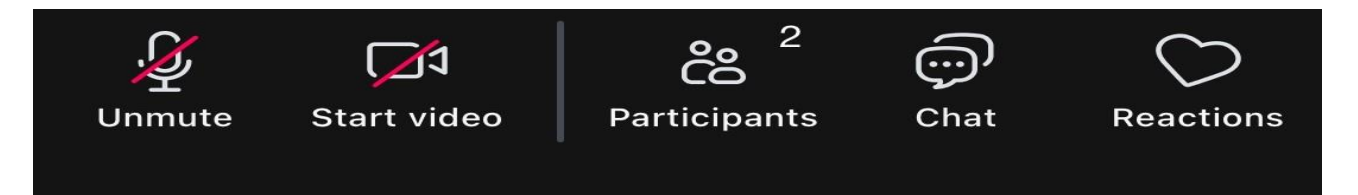

#### 1. Mute or un-mute:

- Put yourself with **MUTE mode ON during the session.**
- **UNMUTE** only when child has any **QUERY** or to **answer the questions** asked by teacher.
- When you **UNMUTE** audio, make sure that you can ask child to give introduction: **FIRST TELL YOUR NAME & CLASS (e.g. I AM JOHN, Class VIII)** and then proceed with query.

# 2. <u>Start/Stop video</u>:

- It is mandatory for students to keep their **VIDEO ON** for the entire duration of the session.
- Your ward's **attendance** will be taken at least **twice** per day while teaching, and if found **absent** at any time, **attendance** for the day will be marked accordingly.
- If any participant does not turn on their video, the host reserves the right to remove the participant from the meeting immediately and mark them absent.

#### 3. <u>Reactions</u>:

- In this you get an option for raising the hand. This must be used for asking a query
- Raising of Hand option is also available if you go in **Participant's tab**, and **Click on your name** and raise the hand option will be available.

# **<u>TIME TABLE</u>**:

Now coming back to real world...you might have doubts, from where to find the **latest Time Table**. The latest Time Table applicable for the week will be shared via WhatsApp.

## **INSTRUCTIONS TO BE FOLLOWED STRICTLY FOR STUDENTS DURING ONLINE CLASS:**

- 1. Find a comfortable & quiet place for your ward to study online.
- 2. The **link for online classes will be provided via WhatsApp**. Kindly check it regularly so that nothing is missed out.
- 3. Before login, the student should come prepared with the note book and stationery required for the class as per the shared Time-Table.
- 4. All students are expected to attend all classes as per scheduled Time Table. Attendance is being marked for the same.
- 5. Student should attend the Online Classes in **Proper School Uniform** only.
- 6. Student is expected not to login before time or late but on time and be punctual.
- 7. Every student's **microphone** must be **muted** during the class and will be unmuted only after the instruction given by the teacher and also request parents to avoid interaction with the student during the class.
- 8. Students should keep their **VIDEOS ON** during the whole session.
- 9. The Link for Online Classes will remain the same for all days.
- 10. Do not share the Online Class Zoom Link with friends or family members. It is strictly confidential.

We appreciate your cooperation in creating an effective learning environment for our students. Let us work together to ensure uninterrupted education for your ward. **Head Mistress**